# Cas d'un caractère qualitatif

Traitons l'exemple du fichier (**Etudiant.sav**). Considérons la variable type d'enseignement.

- Utiliser la commande : Analyse + Statistiques descriptives + Fréquences.
- Déplacer la variable à étudier (type d'enseignement), puis cliquer sur le boutonDiagrammes, et sélectionner la case graphique en secteur.

| 🔄 Effectifs    |                                                 |          |
|----------------|-------------------------------------------------|----------|
|                | 📲 Effectifs : Diagrammes 🛛 🛛 🔀                  |          |
| and in a       | Type de diagramme                               | istiques |
| 🤣 inu 🎝 🕹      |                                                 | rammes   |
| ళ la note de   | O Diagrammes en bâtons                          | prmat    |
| 🧳 la note d'a  | Diagramme en secteurs                           | rtotron  |
| 🧳 la note de   |                                                 | ustrap   |
| 🧳 la note de   | O <u>Histogrammes</u> :                         |          |
| 🧳 la note d'I  | Afficher la courbe gaussienne sur l'histogramme |          |
| 🧳 la note de   | V-laura da diamanda                             |          |
|                | Valeurs du diagramme                            |          |
| 👿 Afficher le: | Effectifs O Pourcentages                        |          |
|                | Poursuivre Annuler Aide                         | )        |

### On a les résultats suivants :

## Effectifs

[Ensemble\_de\_données2] E:\ENSA2010\enseignement\GC\TP\Etudiant2.sav

### Statistiques

| type d'enseignement |           |     |  |  |  |  |
|---------------------|-----------|-----|--|--|--|--|
| Ν                   | Valide    | 200 |  |  |  |  |
|                     | Manquante | 0   |  |  |  |  |

### type d'enseignement

|        |        |           |             | Pourcentage | Pourcentage |
|--------|--------|-----------|-------------|-------------|-------------|
|        |        | Effectifs | Pourcentage | valide      | cumulé      |
| Valide | public | 168       | 84,0        | 84,0        | 84,0        |
|        | privé  | 32        | 16,0        | 16,0        | 100,0       |
|        | Total  | 200       | 100,0       | 100,0       |             |

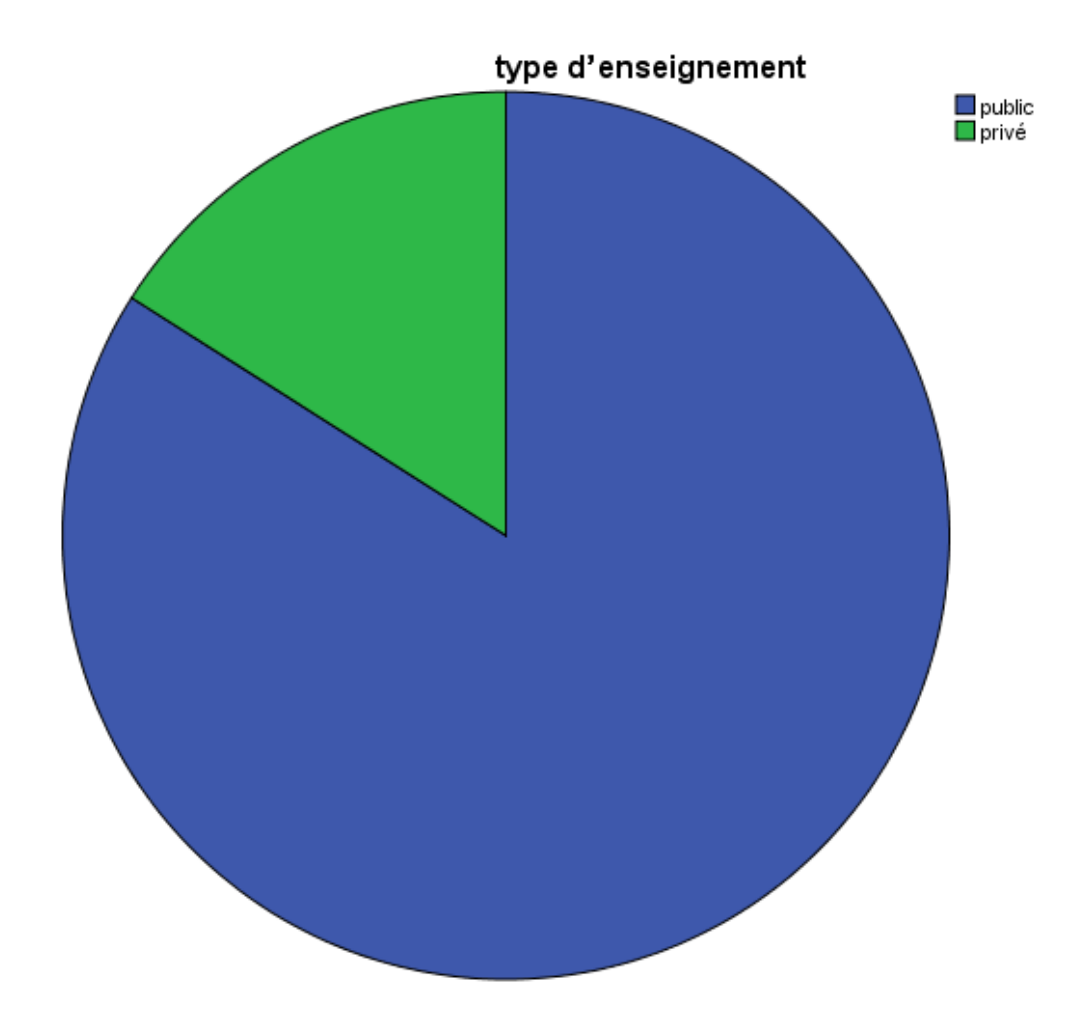